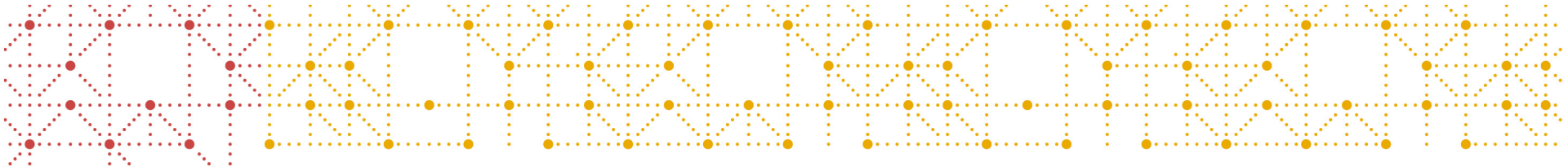

## Study Design and Configuration using CDISC 360 concept based standards

Mikkel Traun, *Novo Nordisk* Nicolas de Saint Jorre, *XClinical* 

CDISC EU Interchange, April 2020

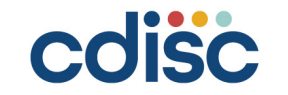

# Study Design and Configuration using CDISC 360 concept based standards

- CDISC 360 Use Case 1 & 2
  - Using a Study Metadata Library
- Approach for the Proof of Concept prototype
- Demo
  - Import Concept Based Standards
  - Define Design Select Build
  - List and interface study metadata
- Learnings so far
  - Linked Graph Data Model for Study Metadata Library
- Next Step

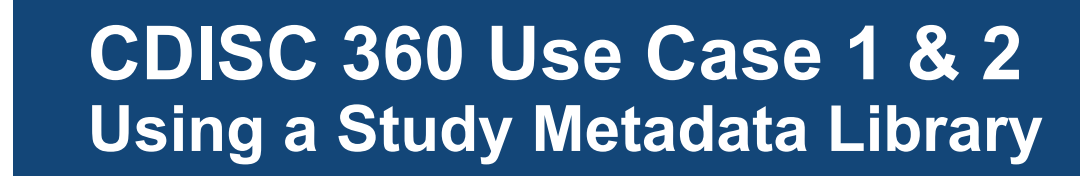

How the Study Metadata Library fit in the overall CDISC360 vision

#### CDISC 360 Use Case 1 and 2

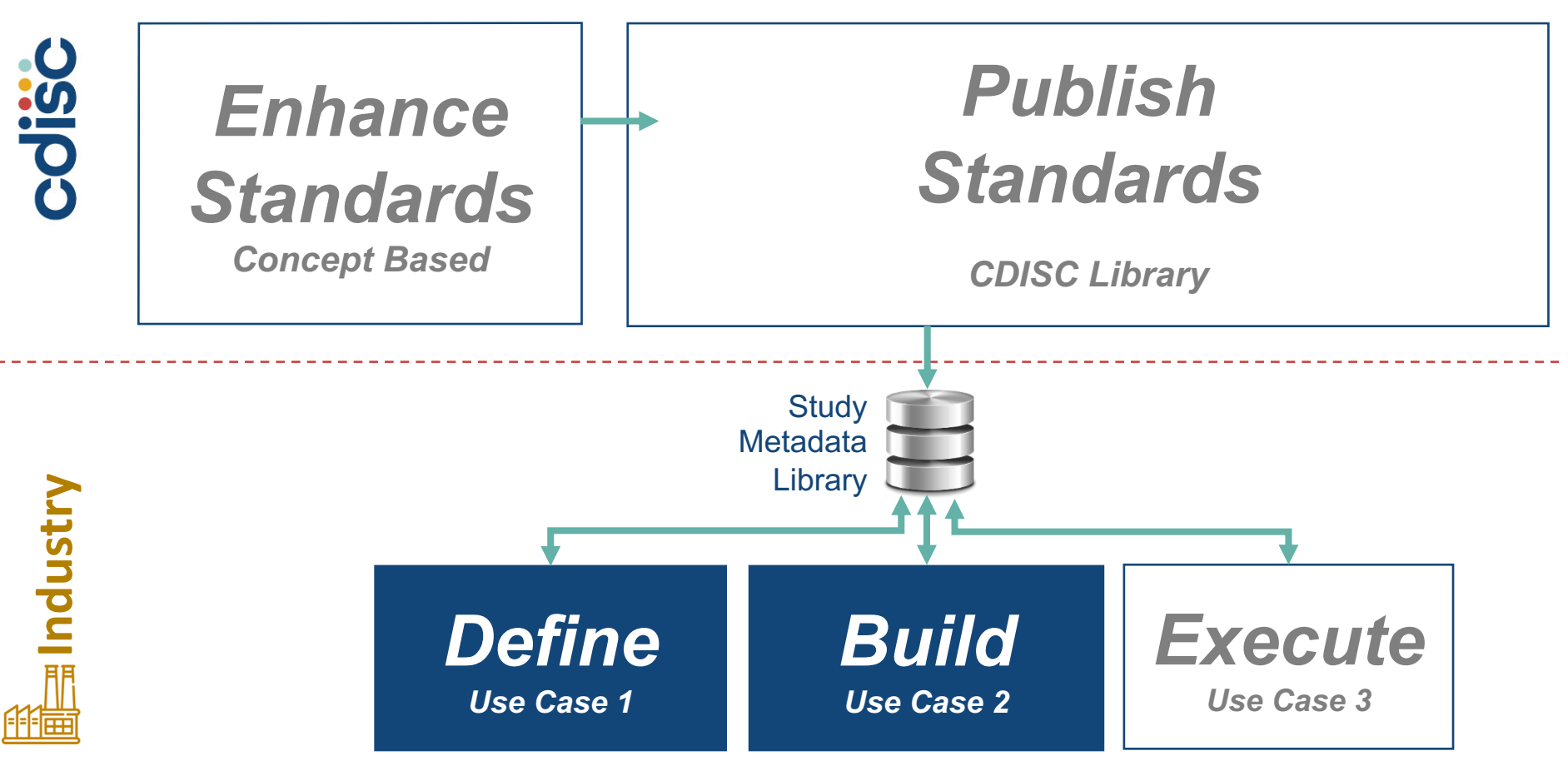

## **Goal for Study Metadata Library PoC prototype**

- Import Concept Based standards
  - Including end-to-end definitions
- · Select Concept Based standards to be used in a study
  - Search and select concept standards for a study
- Deliver selection of Concept standards to support study configuration
  - Concepts will drive CDASH-SDTM-ADaM-Output automation

#### • To limit scope

- Started in the middle with SDTM, adding relationship downstream to ADaM and TFL's
- Added upstream relationship to Endpoints, Objectives and Trial Design
- · Next add relationship to data collection and specifications for study setup

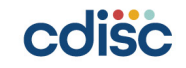

## **Process flow for Study Metadata Library PoC prototype**

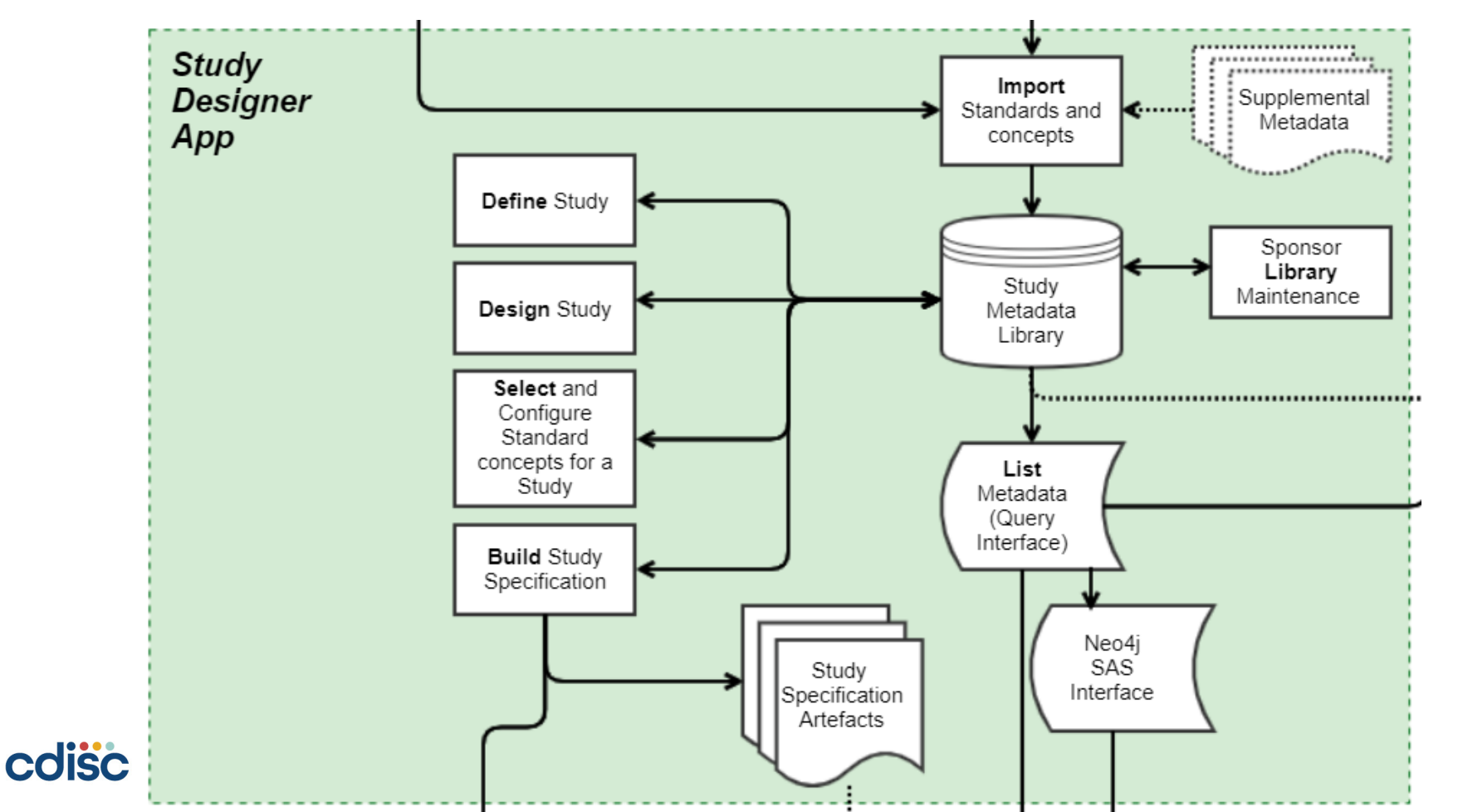

### Approach for the Study Metadata Library Proof of Concept prototype

What is the main design elements of a Study Metadata Library solution

## Study Metadata Library in Label Property Graph Model

- What is a Label Property Graph
  - A linked graph model where nodes have labels, relationships and properties
  - Invented by Neo4j
- Why
  - Representing study metadata close to our logical model
  - Enable dynamic linking between study definition and standards metadata
  - Cypher Query language very efficient for PoC development
- How
  - In program scripts
  - Simple listing exports in CSV files
  - Simple Browser Guide Apps
  - Generic GUI (Bloom)
  - Interface with Python and SAS
  - Rapid application developments for prototyping

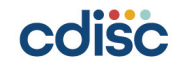

## Key features in the Study Designer App

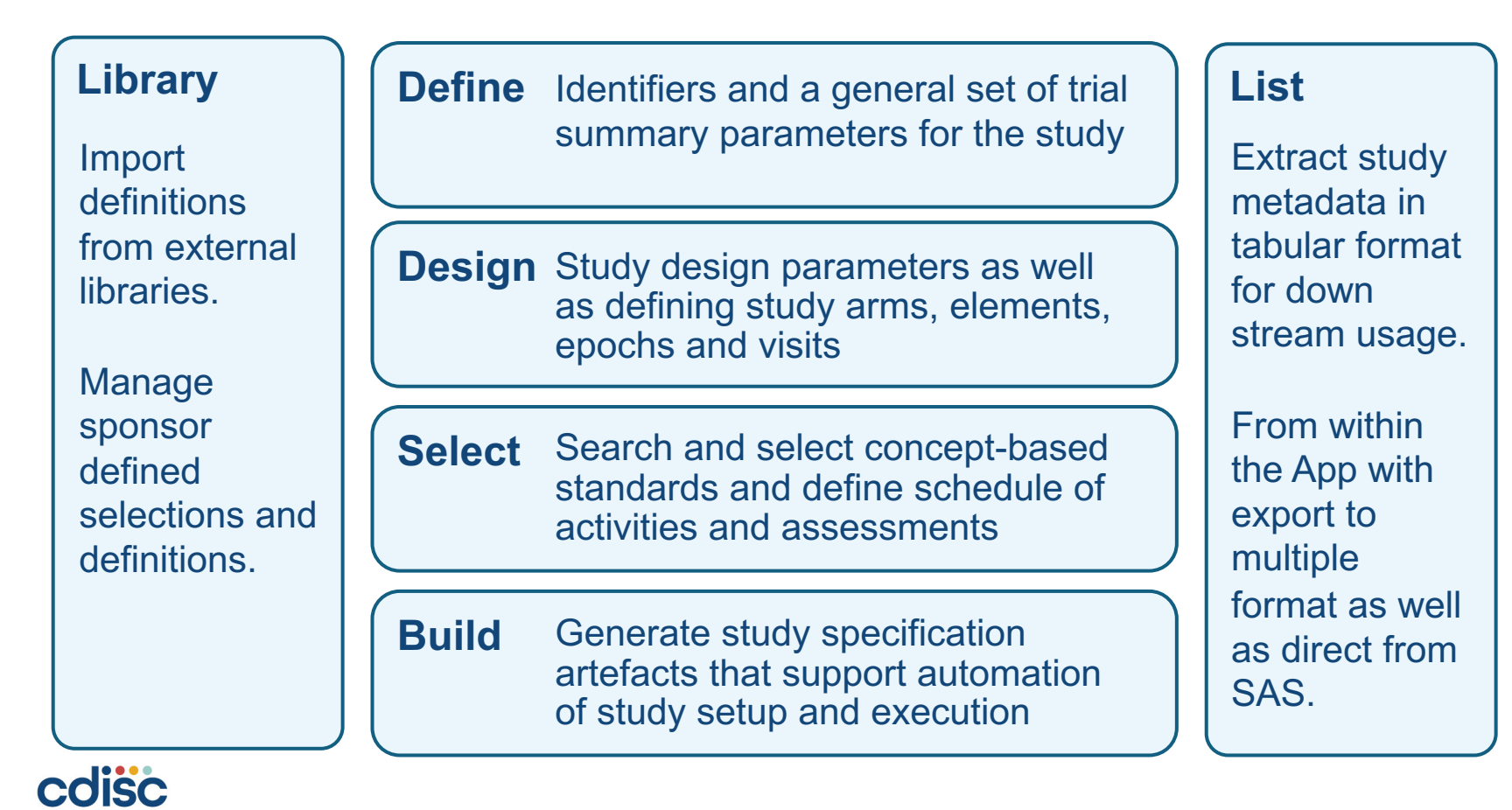

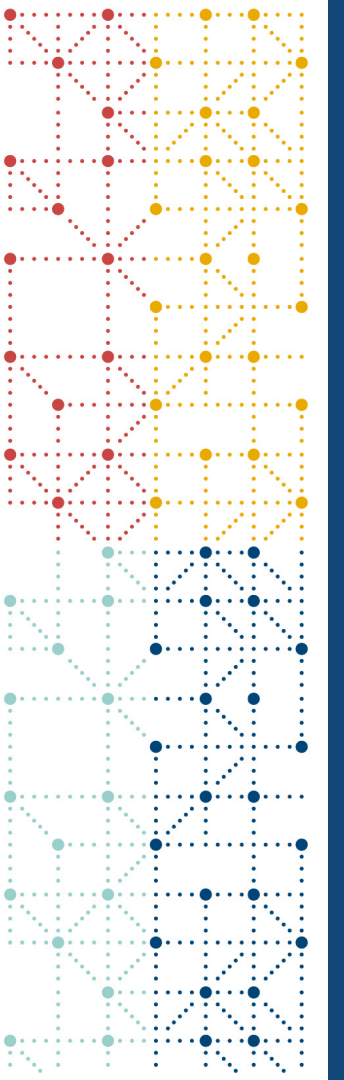

## **Demo** Import Concept Based Standards

Library – manage templates and standards Define – Design – Select – Build List and interface study metadata

How do you work with a Study Metadata Library

### **Import Concept Based Standards**

- Currently the Concept Based Standards are imported as a combination of data from
  - Current CDISC Library
  - Supplemental Metadata

- This is done in Cypher program scripts loading data into the Neo4j based Study Metadata Library
- Each CT term is stored once and Neo4j enable version tracking over time

#### "https://library.cdisc.org/api/mdr/ct/packages"

#### // Load Scope of CT packages

CALL apoc.load.jsonParams("https://library.cdisc.org/api/mdr/ct/packages",{Authorization:
 "Basic Y2xxx", Accept: "application/json"}, null) YIELD value AS link
UNWIND link.\_links.packages AS package
WITH DISTINCT SPLIT(package.title, ' ')[0] AS model
MERGE (mdl:Model {name: model})
RETURN mdl.name;

## Linked graph domain model for CDISC CT

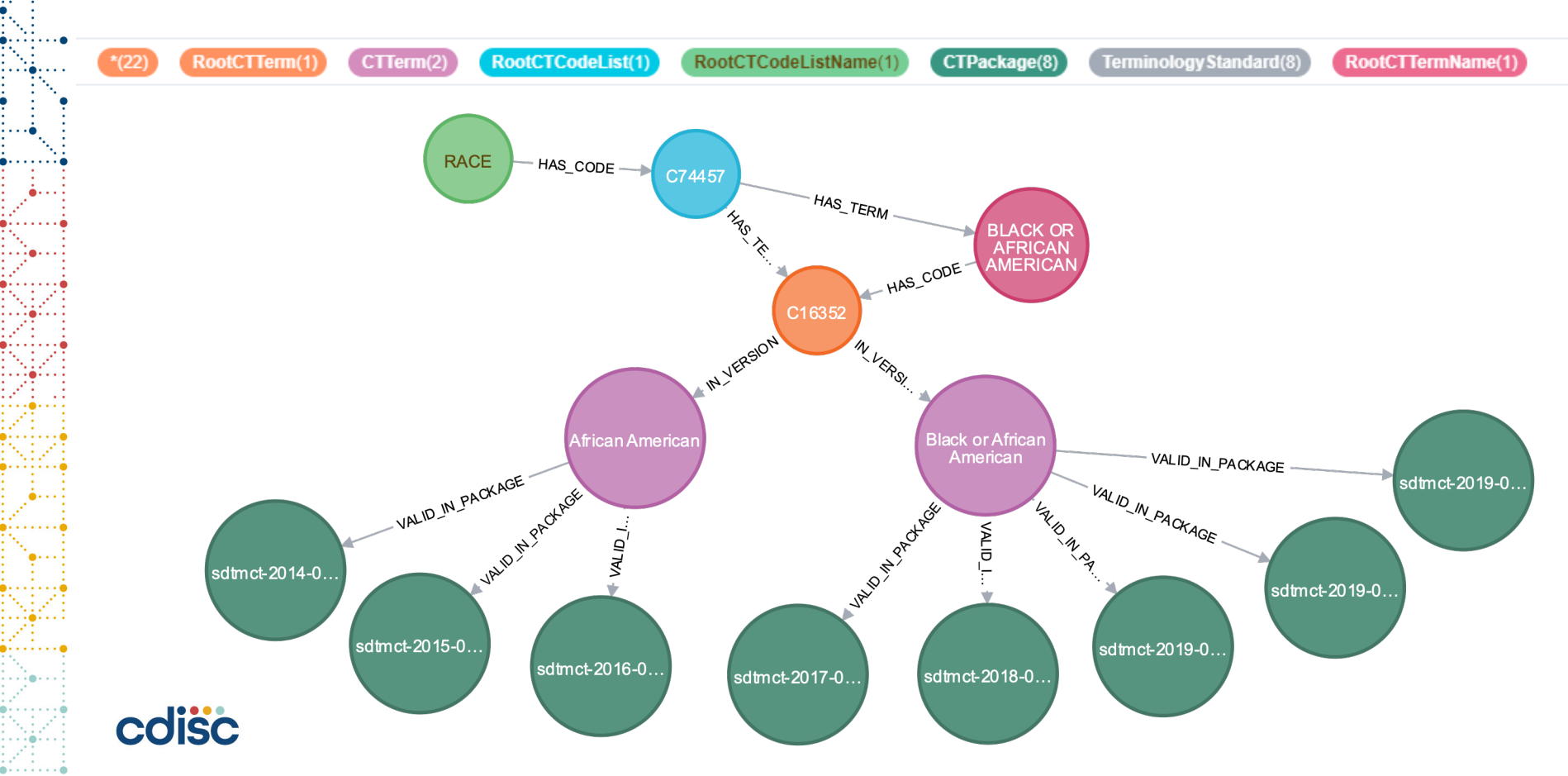

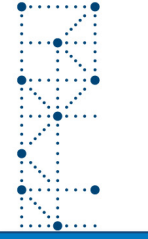

## **Study Designer App - Library**

| Summary             |
|---------------------|
| Objectives          |
| Endpoints           |
| Activities & Assess |
|                     |

ز cdisc360 Study D

- TAUGs & Indication

| ner 🗶 L        | brary ပြာ Studies ျို Help                                                                                                    |                        |                        |        |       |            |
|----------------|----------------------------------------------------------------------------------------------------|------------------------|------------------------|--------|-------|------------|
| bject          | ives Templates & Objectives                                                                                                    |                        |                        |        |       |            |
| i 💵 Ne<br>Temp | ates available in the library                                                                                                    |                        | Search                 |        |       | <u>*</u> - |
| Library        | Template  ₹                                                                                                    | DateFrom               | DateTo 🗧               | Status | Mdv⊽  | Edit       |
| CDISC          | To demonstrate superiority in the efficacy of [StudyIntervention] to<br>[ComparatorIntervention] in [Assessment]                        | 2020-04-24<br>20:52:26 | 2286-11-20<br>17:46:39 | Final  | 1.0 🔊 |            |
| CDISC          | To assess the safety in each treatment group                                                                                            | 2020-04-24<br>20:52:26 | 2286-11-20<br>17:46:39 | Final  | 1.0 🔊 |            |
| CDISC          | To evaluate the effects of [StudyIntervention] and [ComparatorIntervention]<br>on [Assessment] control of individuals with [Indication] | 2020-04-24<br>20:52:26 | 2286-11-20<br>17:46:39 | Final  | 1.0 🔊 |            |
| DDF            | To assess the effect of [StudyIntervention] on the [Assessment] at<br>[Timeframe] in participants with [Indication]                     | 2020-04-24<br>20:52:58 | 2286-11-20<br>17:46:39 | Final  | 1.0 🔊 |            |
| DDF            | To evaluate the efficacy of [StudyIntervention ] administered to individuals with (Indication)                                          | 2020-04-24             | 2286-11-20<br>17:46:39 | Final  | 1.0 🔊 |            |

#### On the Library menu the user

- Create additional templates for Objectives and Endpoints
- Create instantiations of imported or sponsor defined templates
- Instances of Objectives and Endpoints include reference to dependent parameters

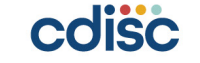

## Linked graph domain model for Library

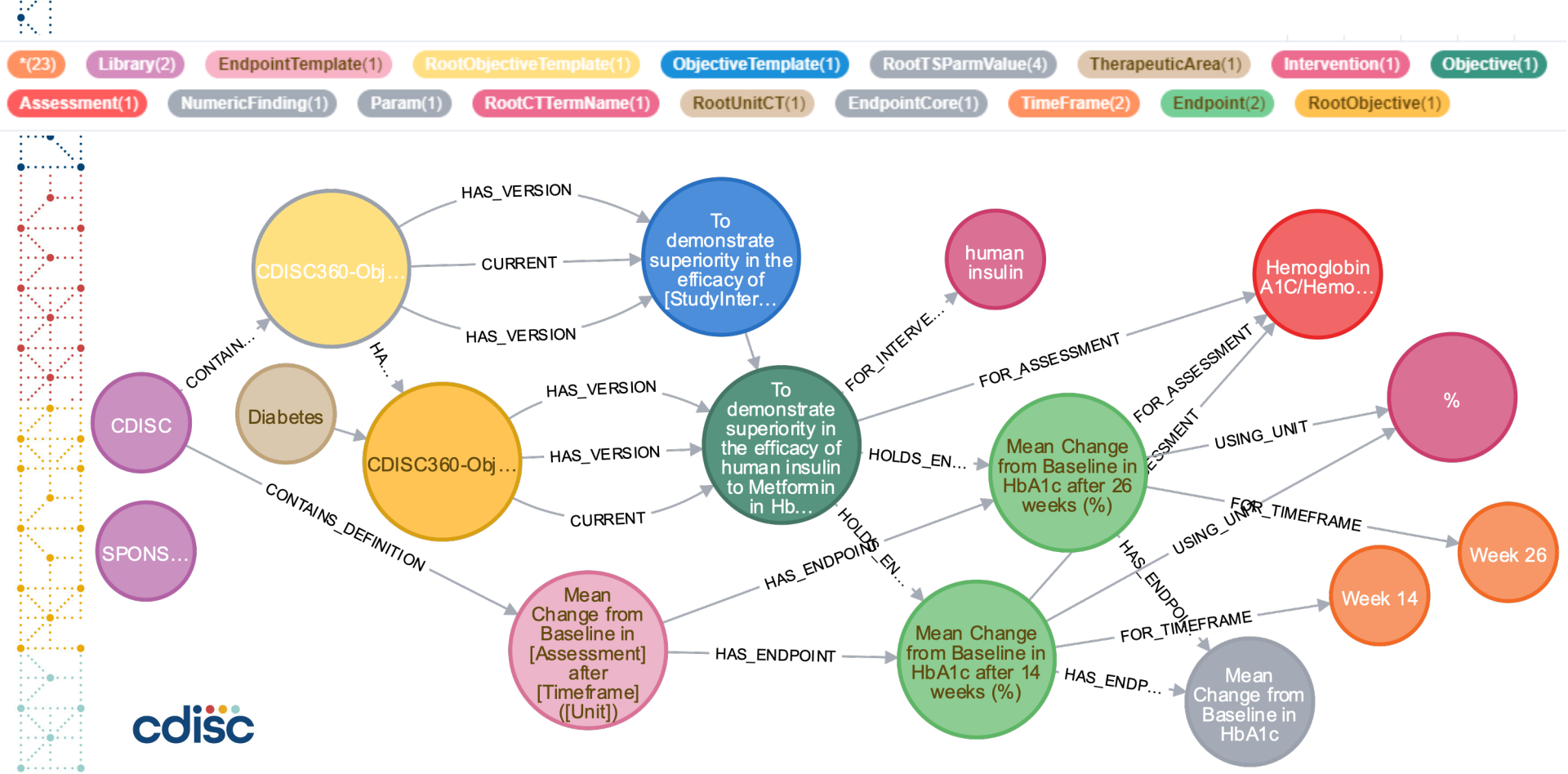

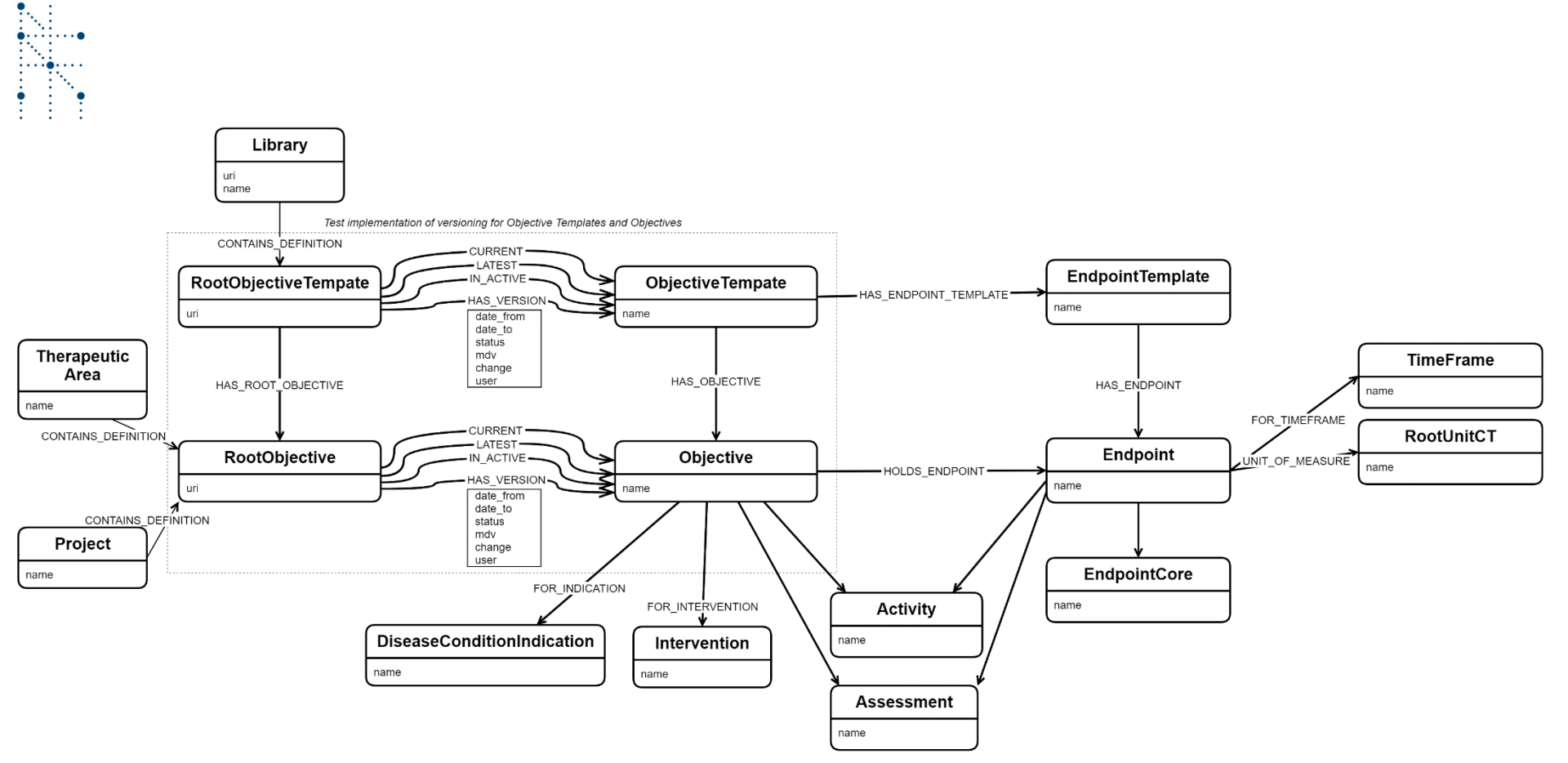

## Linked graph domain model for Objective with versioning

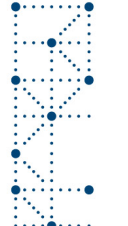

## **Study Designer App - Define**

| • • • • • • • • •     |                                                       |                                                |                            |                                              |               |                                                                               |
|-----------------------|-------------------------------------------------------|------------------------------------------------|----------------------------|----------------------------------------------|---------------|-------------------------------------------------------------------------------|
| cdisc360 Study        | Designer 볼                                            | 🛨 🚳<br>s <b>Define</b> Design                  | <b>Q 😂</b><br>Select Buil  | <b>⊟ i</b><br>d List Help                    |               | CDISC360-2 mt                                                                 |
| Summary               | CDISC360-2 /                                          | Define St                                      | udy Tit                    | le                                           |               | Online Help                                                                   |
| Title, Registry IDs   | Study ID*                                             |                                                | Study Phase                |                                              |               | Not Applicable                                                                |
| Therapeutic Area      | CDISC360-2                                            |                                                | Phase II Tr                | ial                                          | •             | Phase 0 Trial                                                                 |
| Indication 🛕          |                                                       |                                                | Please provide             |                                              | Phase I Trial |                                                                               |
| Terminology Standards | Study Title                                           |                                                | ricuse promae              | and phase of your and                        |               | Phase I/II Trial                                                              |
| Exchange Standards    | A trial comparing cardio<br>type 2 diabetes at high r | vascular safety of hu<br>isk of cardiovascular | man insulin ve<br>• events | ersus metformin in subjects                  | with          | Phase II Trial Phase 2. Controlled clinical studies                           |
|                       | The name of a clinical trial. (NCI)                   | [C49802] - Trial Title                         |                            |                                              |               | evaluate the                                                                  |
|                       | CT.Gov Reference                                      | EUDRACT Refe                                   | rence                      | Linked project                               |               | effectiveness<br>of the drug for                                              |
|                       | NCT12345678                                           | 2019-123456                                    | 5-42                       | cdisc-360                                    | •             | a particular<br>indication or                                                 |
|                       | Add the CTGov reference!                              | Add the EUDRACT                                | reference!                 | Please select if applicable a glo<br>project | ibal          | indications in<br>patients with<br>the disease or<br>condition<br>under study |

#### On the Define menu the user

- Enter the basic description of the trial like the study phase, title, registry identifiers
- Therapeutic Area of the study and CDISC TAUGs used
- Version of terminology standards
- Version of exchange standards

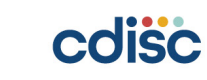

## Linked graph domain model for Study Define

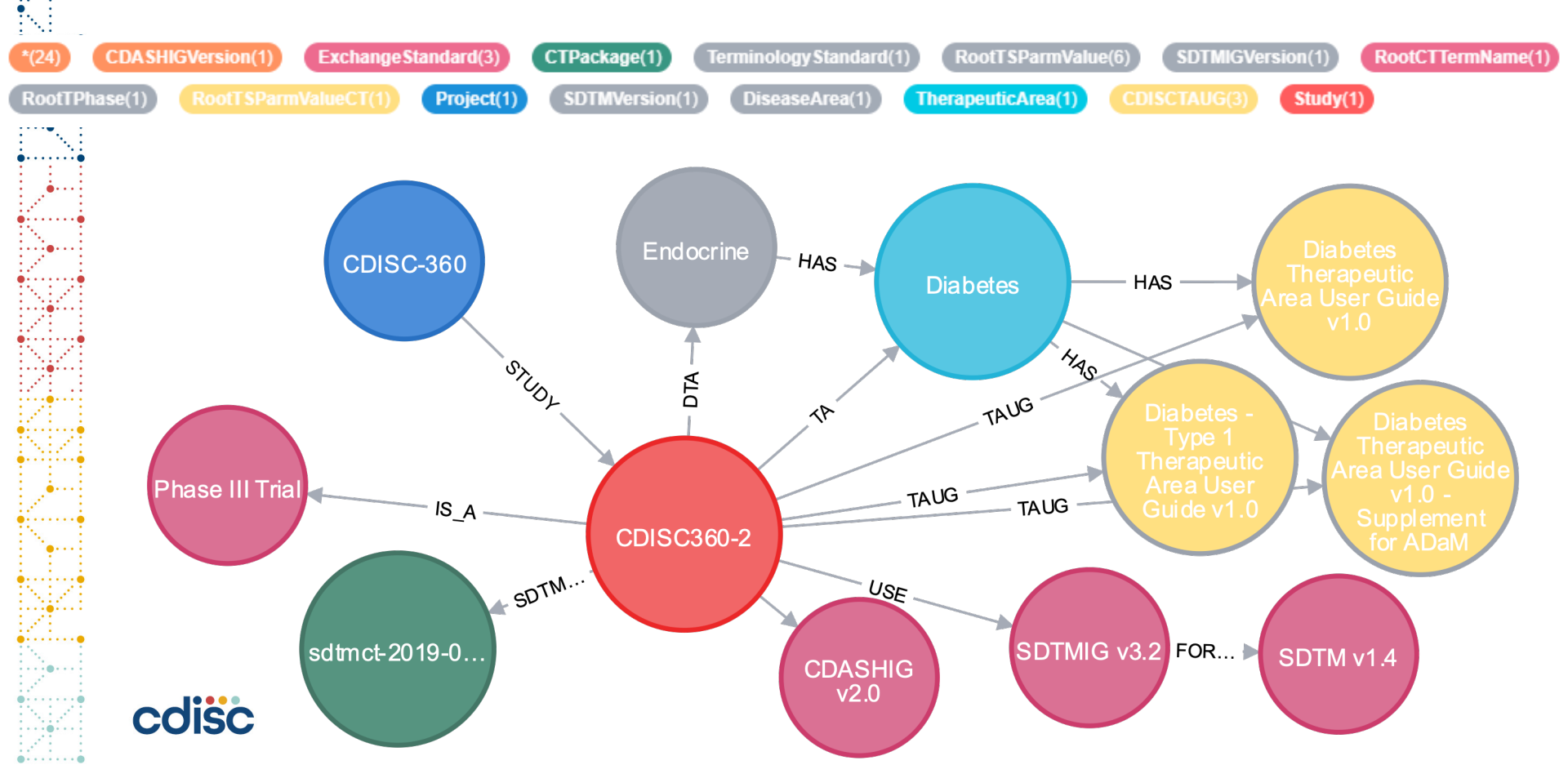

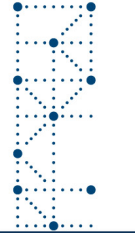

## **Study Designer App - Design**

| isc cdisc 360 Study Des | igner | ¥ Ų<br>Library S | ታ 🖪 🎯<br>tudies Define <b>Desig</b> r | <b>⊕ ¢</b><br>Select Bu | ild List Help                                             |                 |          | CDISC360-2 mt 🔻 |
|-------------------------|-------|------------------|---------------------------------------|-------------------------|-----------------------------------------------------------|-----------------|----------|-----------------|
| Summary                 | CD    | ISC360           | -2 / Design                           | Eleme                   | nts                                                       |                 |          |                 |
| Class 🛦                 | Tab   | le Edit          | Granh                                 |                         |                                                           |                 |          |                 |
| Arms                    | luc   | Ear              | oroph                                 |                         |                                                           |                 |          |                 |
| Elements                |       |                  |                                       |                         |                                                           |                 | Search   | <u>*</u> -      |
| Epochs                  |       |                  |                                       |                         |                                                           |                 |          | dunation units  |
| Design Matrix           | •     | studyid v        | element_number v                      | name v                  | start_description $\forall$                               | end_description | duration | duration_unit v |
| Visits                  | ۲     | CDISC360-<br>2   | 1                                     | Screening               | Informed consent<br>signed                                |                 | 2        | Weeks           |
|                         | ۲     | CDISC360-<br>2   | 2                                     | Human<br>Insulin        | First dose of Human<br>Insulin                            |                 | 26       | Weeks           |
|                         |       | CDISC360-<br>2   | 4                                     | Follow-up               | Attend follow-up visit<br>0 to 30 days after last<br>dose |                 | 4        | Weeks           |
|                         | •     | CDISC360-<br>2   | 3                                     | Metformin               | First dose of<br>metformin                                |                 | 26       | Weeks           |
|                         |       |                  | © cdisc36                             | 0 - WS#4 2019           | 9-2020                                                    |                 |          |                 |

#### On the **Design** menu the user

- Make basic selection of trial design related trial summary parameters like Intervention Type, Intervention Model etc.
- Define the Trial Arms, Epochs, Elements and the Design matrix
- Define the visit schedule
- Define the planned interventions

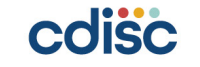

## Linked graph domain model for Study Design

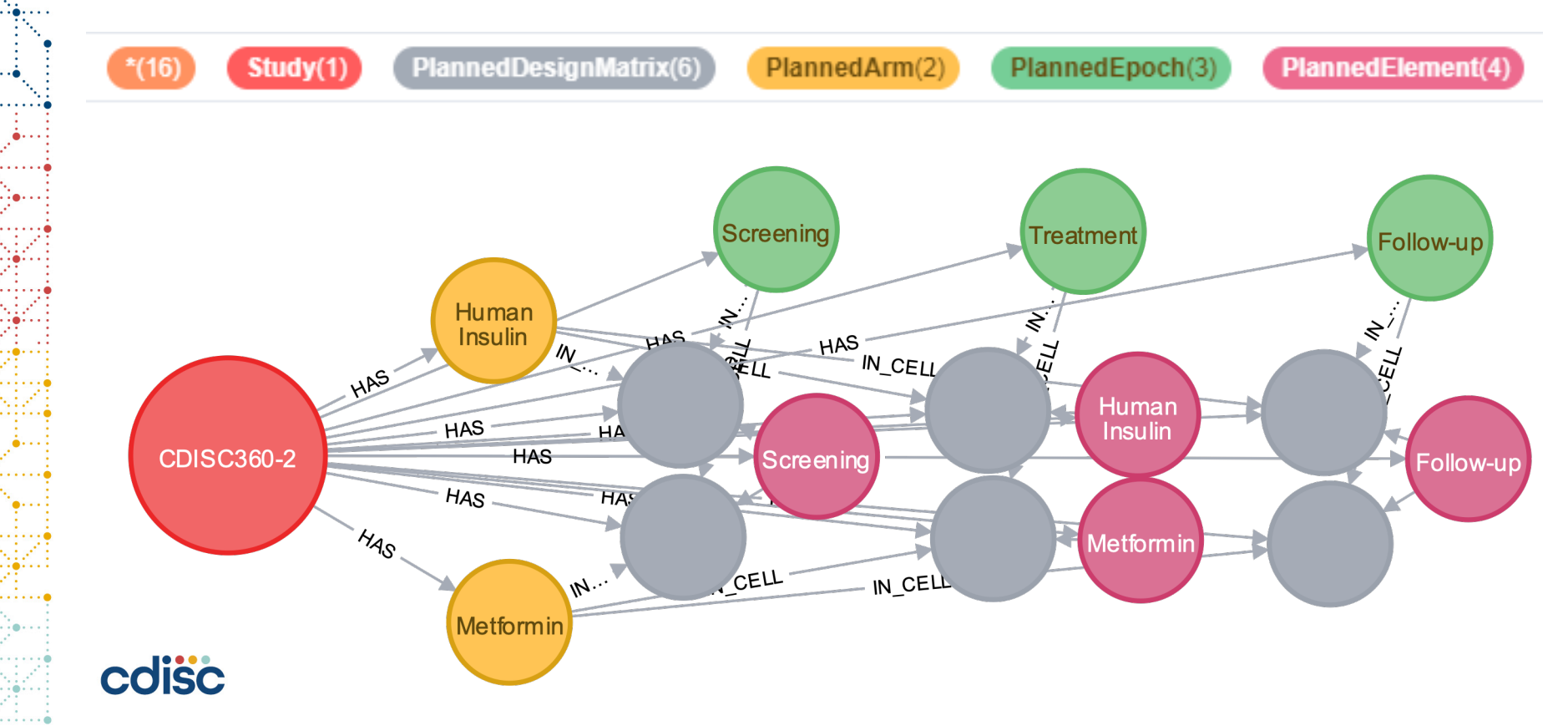

## **Study Designer App - Select**

|                                                                                                    |                                                            |                           |                                                                                                    | efine Desi                                                                                                    | ign Se                                                                                               | elect Bi                                                                                                    |                                                               | st He                                                                |                                                                                                    |                                                                                      |                                                |                                                                                      |                                 |                                                | C                                         | DISC360-2                                      |                                                                                                    |
|----------------------------------------------------------------------------------------------------|------------------------------------------------------------|---------------------------|----------------------------------------------------------------------------------------------------|----------------------------------------------------------------------------------------------------|----------------------------------------------------------------------------------------------------|----------------------------------------------------------------------------------------------------|---------------------------------------------------------------|----------------------------------------------------------------------|----------------------------------------------------------------------------------------------------|--------------------------------------------------------------------------------------|------------------------------------------------|--------------------------------------------------------------------------------------|---------------------------------|------------------------------------------------|-------------------------------------------|------------------------------------------------|----------------------------------------------------------------------------------------------------|
| Summary                                                                                                    | Objec                                                      | tive                      | s and                                                                                                    | Endpo                                                                                                    | oints                                                                                                |                                                                                                    |                                                               |                                                                      |                                                                                                    |                                                                                      |                                                |                                                                                      |                                 |                                                |                                           |                                                |                                                                                                    |
| Objectives / Endpoints                                                                                                    | Objectives Endpoints                                       |                           |                                                                                                    |                                                                                                    |                                                                                                    |                                                                                                    |                                                               |                                                                      |                                                                                                    |                                                                                      |                                                |                                                                                      |                                 |                                                |                                           |                                                |                                                                                                    |
| Collected Assessments                                                                                                    | Add objective(s) from Library                              |                           |                                                                                                    |                                                                                                    |                                                                                                    |                                                                                                    |                                                               |                                                                      |                                                                                                    |                                                                                      |                                                |                                                                                      |                                 |                                                |                                           |                                                |                                                                                                    |
| Schedule of Activities                                                                                                    |                                                            |                           |                                                                                                    |                                                                                                    |                                                                                                    |                                                                                                    |                                                               |                                                                      |                                                                                                    |                                                                                      |                                                |                                                                                      |                                 |                                                |                                           |                                                |                                                                                                    |
| Data Collection                                                                                                    | Obje                                                       | ctive                     | s for t                                                                                                    | he study                                                                                                    | /                                                                                                    |                                                                                                    |                                                               |                                                                      |                                                                                                    |                                                                                      |                                                |                                                                                      | Sea                             | arch                                           |                                           |                                                | *                                                                                                    |
| A Listings                                                                                                    | Study                                                      | ¢                         | Order 🕴                                                                                                    | Level                                                                                                    | Obje                                                                                                 | ective                                                                                                    |                                                               |                                                                      |                                                                                                    | ¢                                                                                    | DateFron                                       | n 🕴 🕻                                                                                | DateTo                          | Status                                         | ÷ † 1                                     | Mdv 🕴                                          | Unlink                                                                                                    |
|                                                                                                    | CDISC<br>2                                                 | 360-                      | 1                                                                                                    | Trial<br>Primary<br>Objective                                                                                                    | To d<br>insu                                                                                         | emonstrate<br>lin to Metfo                                                                                                    | superiorit<br>rmin in Hb                                      | ty in the e<br>A1c                                                   | efficacy of                                                                                                    | human                                                                                | 2020-04-2<br>20:52:26                          | 24 22                                                                                | 2286-11-<br>20<br>17:46:39      | Final                                          | :                                         | L.O                                            | Î                                                                                                    |
|                                                                                                    | CDISC<br>2                                                 | 360-                      | 2                                                                                                    | Trial<br>Secondary<br>Objective                                                                                                    | To a                                                                                                 | ssess the s                                                                                                    | afety in ea                                                   | ach treati                                                           | ment group                                                                                                    | )                                                                                    | 2020-04-2<br>20:52:26                          | 24 22                                                                                | 2286-11-<br>20<br>17:46:39      | Final                                          | :                                         | L.O                                            | ā                                                                                                    |
|                                                                                                    | CDISC<br>2                                                 | 360-                      | 3                                                                                                    | Trial<br>Secondary<br>Objective                                                                                                    | To e<br>Metf<br>Type                                                                                 | valuate the<br>ormin on g<br>2 Diabete                                                                                                    | effects of<br>lucose cor<br>s Mellitus                        | human i<br>ntrol of in                                               | nsulin and<br>Idividuals v                                                                                                  | vith                                                                                 | 2020-04-2<br>20:52:26                          | 24 22                                                                                | 2286-11-<br>20<br>17:46:39      | Final                                          | :                                         | L.O                                            | ā                                                                                                    |
|                                                                                                    |                                                            |                           |                                                                                                    |                                                                                                    | © cdise                                                                                              | :360 - WS#                                                                                                    | 4 2010 20                                                     | 220                                                                  |                                                                                                    |                                                                                      |                                                |                                                                                      |                                 |                                                |                                           |                                                |                                                                                                    |
|                                                                                                    |                                                            |                           |                                                                                                    |                                                                                                    | 0 00101                                                                                              |                                                                                                    | 4 2019-20                                                     | 520                                                                  |                                                                                                    |                                                                                      |                                                |                                                                                      |                                 |                                                | _                                         |                                                |                                                                                                    |
| cdisc360 Study De<br>Summary<br>Objectives / Endpoints                                                                                                    | signer<br>CDIS                                             | Z<br>Librar               | უ <sup>ლ</sup> stud<br>60-2                                                                                                    | ies Define                                                                                                    |                                                                                                    | gn <sup>Q</sup> selec<br>ule o                                                                                                    |                                                               | d List                                                               | i<br><sub>Help</sub><br>ties                                                                                                |                                                                                      |                                                |                                                                                      |                                 |                                                | C                                         | DISC360                                        | 2 mt -                                                                                                    |
| cdisc360 Study De<br>Summary<br>Objectives / Endpoints<br>Derived Assessments ▲                                                                                                    | signer<br>CDIS<br>We have f                                | Librar                    | y Stud<br>60-2                                                                                                    | ies Define<br>C / Sch                                                                                                    | Designedu                                                                                            | gn Selec<br>Jle o                                                                                                    | ct Build                                                      | d List                                                               | i<br><sub>Help</sub><br>ties<br>i                                                                                           |                                                                                      |                                                |                                                                                      |                                 |                                                | C                                         | DISC360                                        | 2 mt -                                                                                                    |
| Collected Assessments ▲<br>Collected Assessments ▲<br>Schedule of Activities                                                                                                    | signer<br>CDIS<br>We have f                                | Eibrar<br>SC3<br>for this | y Stud<br>60-2<br>study the<br>visit 2                                                                                          | es Define<br>/ Sch<br>following v<br>isit<br>3                                                                                                    | Designedu<br>Visits and<br>Visit                                                                     | gn Selev<br>Jle O<br>d the follo                                                                                                    | ct Build<br>f Ac<br>Wing Act<br>Visit<br>7                    | d List<br>tivities:<br>Visit<br>8                                    | i<br>Help<br>ties<br>i                                                                                                    | Visit<br>10                                                                          | Visit<br>11                                    | Visit<br>12                                                                          | Visit<br>13                     | Visit<br>14                                    | C<br>Visit<br>15                          | DISC360<br>Visit<br>16                         | 2 mt -<br>Visit<br>17                                                                                         |
| cdisc360 Study De<br>Summary<br>Objectives / Endpoints<br>Derived Assessments<br>Collected Assessments<br>Schedule of Activities<br>Data Collection                                            | Signer<br>CDIS<br>We have f                                | E Librar                  | y Stud<br>60-2<br>study the<br>Visit<br>2 V                                                                                     | e following v<br>isit<br>3 visit                                                                                                    | Visit<br>S                                                                                           | gn Selec<br>Jle O<br>d the follo<br>Visit<br>6                                                                                                    | ct Build<br>f Ac<br>wing Act<br>Visit<br>7                    | d List<br>tivities:<br>Visit<br>8                                    | i<br>Help<br>ties<br>i<br>Visit<br>9                                                                                        | Visit<br>10                                                                          | Visit<br>11                                    | Visit<br>12                                                                          | Visit<br>13                     | Visit<br>14                                    | Visit<br>15                               | DISC360<br>Visit<br>16                         | 2 mt Visit<br>17                                                                                              |
| cdisc360 Study De     Summary     Objectives / Endpoints     Derived Assessments     Collected Assessments     Schedule of Activities     Data Collection     Tables, Figures and              | signer<br>CDIS<br>We have f                                | Librar                    | y Stud<br>60-2<br>study the<br>Visit<br>2<br>V<br>(                                                                             | Define<br>C / Sch<br>e following v<br>isit<br>3<br>Visit<br>4<br>2<br>2<br>2<br>2<br>2<br>2<br>2<br>2<br>2<br>2<br>2<br>2<br>2<br>2<br>2<br>2<br>2<br>2                                                                                                    | Visit<br>Visit<br>S                                                                                  | gn Select<br>Jle o<br>d the follo<br>Visit<br>6<br>(S)                                                                                                    | t Build<br>f Ac<br>wing Act<br>Visit<br>7                     | d List<br>tivities:<br>Visit<br>8<br>©                               | i<br>Help<br>ties<br>i<br>Visit<br>9<br>Visit<br>9                                                                          | Visit<br>10                                                                          | Visit<br>11<br>©                               | Visit<br>12<br>②                                                                     | Visit<br>13<br>S                | Visit<br>14<br>S                               | Visit<br>15<br>©                          | DISC360<br>Visit<br>16<br>©                    | 2 mt<br>Visit<br>17<br>S                                                                                      |
| Cdisc360 Study De<br>Summary<br>Objectives / Endpoints<br>Derived Assessments A<br>Collected Assessments A<br>Schedule of Activities<br>Data Collection A<br>Tables, Figures and<br>Listings A | Signer<br>CDIS<br>We have to<br>Vision<br>AE<br>DS<br>LB   | Librar<br>5C3<br>for this | y Stud<br>60-2<br>study the<br>Visit<br>2<br>Visit<br>2<br>(<br>(<br>(<br>(<br>(                                                | Define<br>C / Sch<br>e following v<br>isit<br>3<br>Visit<br>4<br>2<br>2<br>2<br>2<br>3<br>2<br>3<br>2<br>3<br>2<br>3<br>2<br>3<br>2<br>3<br>2<br>3<br>3<br>3<br>3<br>3<br>3<br>3<br>3<br>3<br>3<br>3<br>3<br>3<br>3<br>3<br>3<br>3<br>3<br>3<br>3                                                                                                    | Visit<br>S<br>S<br>S<br>S<br>S<br>S<br>S<br>S<br>S<br>S<br>S<br>S<br>S<br>S<br>S<br>S<br>S<br>S<br>S | gn Select<br>Jle O<br>d the follo<br>Visit<br>6<br>(2)<br>(2)<br>(2)<br>(2)<br>(2)<br>(2)<br>(2)<br>(2)<br>(2)<br>(2)                                                                                                    | t Build<br>f Ac<br>wing Act<br>Visit<br>7<br>(S)<br>(S)       | d List<br>tivities:<br>Visit<br>8<br>(S)<br>(S)                      | i<br>Help<br>i<br>Visit<br>9<br>©<br>©                                                                                      | Visit<br>10<br>②<br>③                                                                | Visit<br>11<br>②<br>②                          | Visit<br>12<br>©                                                                     | Visit<br>13<br>©<br>(X)<br>(X)  | Visit<br>14<br>©<br>©                          | Visit<br>15<br>©                          | Visit<br>16<br>()<br>()<br>()                  | 2 mt<br>Visit<br>17<br>©<br>(©)                                                                               |
| Summary<br>Objectives / Endpoints<br>Derived Assessments A<br>Collected Assessments A<br>Schedule of Activities<br>Data Collection A<br>Tables, Figures and<br>Listings A                      | Signer<br>CDIS<br>We have f<br>Via<br>AE<br>DS<br>LB<br>MH | Eibrar<br>SC3<br>for this | y Study<br>60-2<br>study the<br>Visit<br>2<br>V<br>(<br>2<br>(<br>2<br>(<br>2<br>(<br>(<br>(<br>(<br>(<br>(<br>(<br>()))))))))) | ies Define<br>C / Sch<br>a following v<br>isit<br>Visit<br>4<br>2<br>2<br>2<br>2<br>2<br>2<br>2<br>2<br>2<br>2<br>2<br>2<br>2                                                                                                    | Visit<br>S<br>S<br>S<br>S<br>S<br>S                                                                  | gn Select<br>Jle o<br>d the follo<br>Visit<br>6<br>(S)<br>(S)<br>(S)                                                                                                    | t Build<br>f Ac<br>wing Act<br>Visit<br>7<br>©<br>©<br>©      | d List<br>tivities:<br>Visit<br>8<br>(S)<br>(S)                      | i<br>Help<br>i<br>Visit<br>9<br>(<br>)<br>(<br>)<br>(<br>)<br>(<br>)<br>(<br>)<br>(<br>)<br>(<br>)<br>(<br>)<br>(<br>)<br>( | Visit<br>10<br>©<br>©                                                                | Visit<br>11<br>©<br>©<br>©                     | Visit<br>12<br>©<br>©<br>©                                                           | Visit<br>13<br>©<br>©<br>©      | Visit<br>14<br>©<br>©<br>©<br>©                | Visit<br>15<br>©<br>©<br>©                | Visit<br>16<br>©                               | 2 mt<br>Visit<br>17<br>&<br>&<br>&<br>&<br>&<br>&<br>&<br>&<br>&<br>&<br>&<br>&<br>&<br>&<br>&<br>&<br>&<br>& |
| Collected Assessments<br>Collected Assessments<br>Collected Assessments<br>Schedule of Activities<br>Data Collection<br>Tables, Figures and<br>Listings                                        | Signer<br>CDIS<br>We have f<br>AE<br>DS<br>LB<br>MH<br>VS  | Librar                    | y 23<br>5tud<br>60-2<br>study the<br>Visit<br>2 (<br>2 (<br>2 (<br>2 (<br>2 (<br>2 (<br>2 (<br>2 (<br>2 (<br>2 (                | ies Define<br>C / Sch<br>a following v<br>isit 4<br>C C Sch<br>a following v<br>isit 4<br>C C C Sch<br>a following v<br>isit 4<br>C C C Sch<br>a following v<br>isit 4<br>C C C C C C C C C C C C C C C C C C C | Visit<br>S<br>S<br>S<br>S<br>S<br>S<br>S<br>S<br>S<br>S<br>S<br>S<br>S<br>S<br>S<br>S<br>S<br>S<br>S | gn Selection Selection Sel | t Build<br>f Ac<br>wing Act<br>Visit<br>7<br>S<br>S<br>S<br>S | d List<br>tivities:<br>Visit<br>8<br>(S)<br>(S)<br>(S)<br>(S)<br>(S) | i<br>Help<br>ties<br>i<br>Visit<br>9<br>€<br>(⊗)<br>(⊗)<br>(⊗)<br>(⊗)<br>(⊗)                                                | Visit<br>10<br>©<br>(©)<br>(©)<br>(©)<br>(©)<br>(©)<br>(©)<br>(©)<br>(©)<br>(©)<br>( | Visit<br>11<br>©<br>©<br>©<br>©<br>©<br>©<br>© | Visit<br>12<br>©<br>(©)<br>(©)<br>(©)<br>(©)<br>(©)<br>(©)<br>(©)<br>(©)<br>(©)<br>( | Visit<br>13<br>©<br>©<br>©<br>© | Visit<br>14<br>©<br>©<br>©<br>©<br>©<br>©<br>© | Visit<br>15<br>©<br>©<br>©<br>©<br>©<br>© | Visit<br>16<br>②<br>③<br>③<br>③<br>③<br>③<br>③ | 2 mt<br>Visit<br>17<br>&<br>&<br>&<br>&<br>&<br>&<br>&<br>&<br>&<br>&<br>&<br>&<br>&<br>&<br>&<br>&<br>&<br>& |

#### On the Select menu the user

- Selects the concept based standards from the libraries that are to be used in the study
  - These can be based on templates that are instantiated in the local library
- Objectives and Endpoints
- Activities and Assessments
- Schedule of Activities and Assessments
- TFL metadata

## Linked graph domain model for Study Select

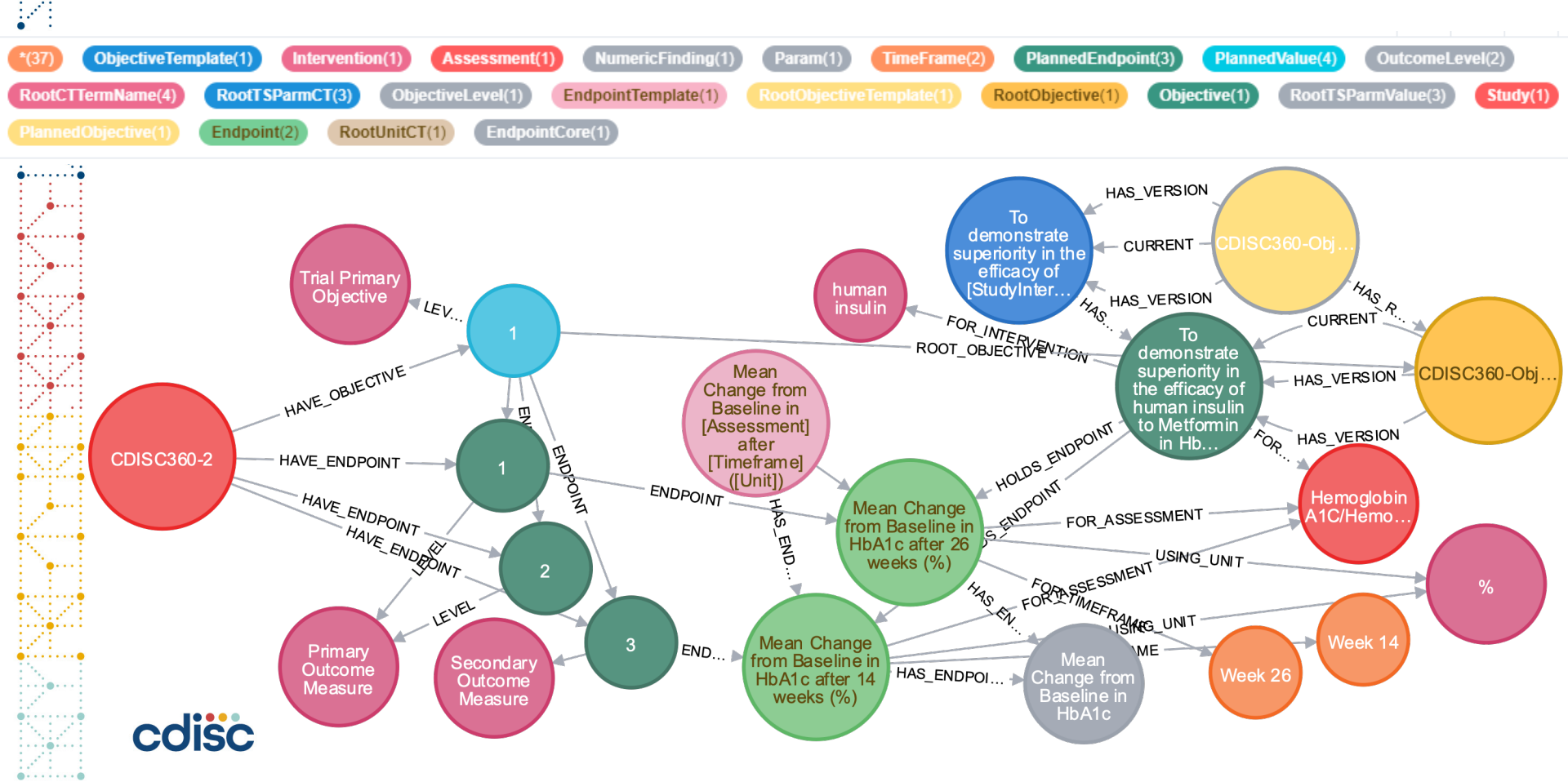

## **Study Designer App - Build**

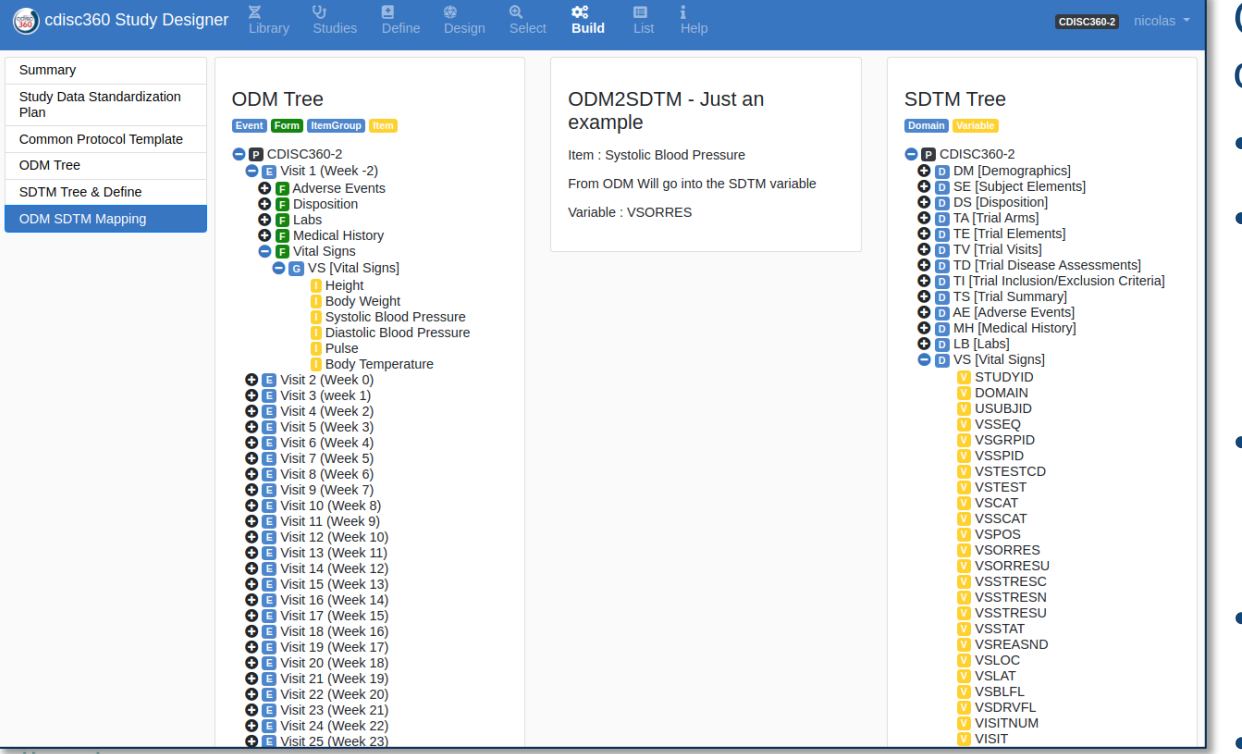

cdisc

## On the **Build** menu the user can generate:

- Study data standards plan
- Protocol metadata report
  - To be copy paste into CPT
  - As XML to be imported into eCPT
  - As tables that can be exported
- Data collection specification
  - ODM-XML
  - Blank CRF, techCRF and aCRF
- Tabulation Specification
  - Define-XML specification
- Analysis Specification

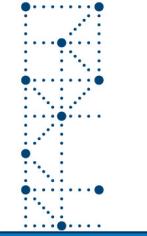

## **Study Designer App - List**

| SDTM Trial Desig |
|------------------|
| ODM SDTM Listi   |
| ADaM Define 🛕    |

cdisc

| C I | ĸ | 10 | C |
|-----|---|----|---|
| DT  | - |    |   |

| :360 Study Desig              | ner 🔒          | brary Studie   | es Define Desigi           | n Select Buil                 | ld List Help                                                                                                    | C                  | DISC360-2 mt |
|-------------------------------|----------------|----------------|----------------------------|-------------------------------|----------------------------------------------------------------------------------------------------|--------------------|--------------|
| Design<br>M Listing<br>fine A | SDT<br>Trial S | M Trial        | Design M                   | odel<br>nents Trial Inclu     | usion/Exclusion Criteria Trial Visits                                                                                                    |                    |              |
| <u>۵</u>                      | Tria           | al Summ        | nary (TS)                  |                               |                                                                                                    | Search             | ¥ -          |
|                               |                | studyid 🕴      | tsparm 🕴                   | tsparmcd 🕴                    | tsval                                                                                                    | tsvcdref 🔶         | tsvcdver 🔅   |
|                               |                | CDISC360-<br>2 | Trial Title                | TITLE                         | A trial comparing cardiovascular safety of human<br>insulin versus metformin in subjects with type 2<br>diabetes at high risk of cardiovascular events |                    |              |
|                               | ۲              | CDISC360-<br>2 | Registry Identifier        | REGID                         | NCT12345678                                                                                                    | CLINICALTRIALS.GOV |              |
|                               | ۲              | CDISC360-<br>2 | Registry Identifier        | REGID                         | 2019-123456-42                                                                                                    | EUDRACT            |              |
|                               |                | CDISC360-<br>2 | Primary Outcome<br>Measure | PRIMARY<br>OUTCOME<br>MEASURE | Mean Change from Baseline in HbA1c after 26<br>weeks (%)                                                                                               |                    |              |

On the **List** menu the user can generate:

- Browse all study metadata in tabular form
- Export these into various file formats
- Will correspond to the SAS based interface to the Study Metadata Library enabling extract of study metadata into SAS datasets

#### Neo4j to SAS Interface – Engine CST

Using SAS PROC LUA to easily interface with the Neo4j REST API from SAS

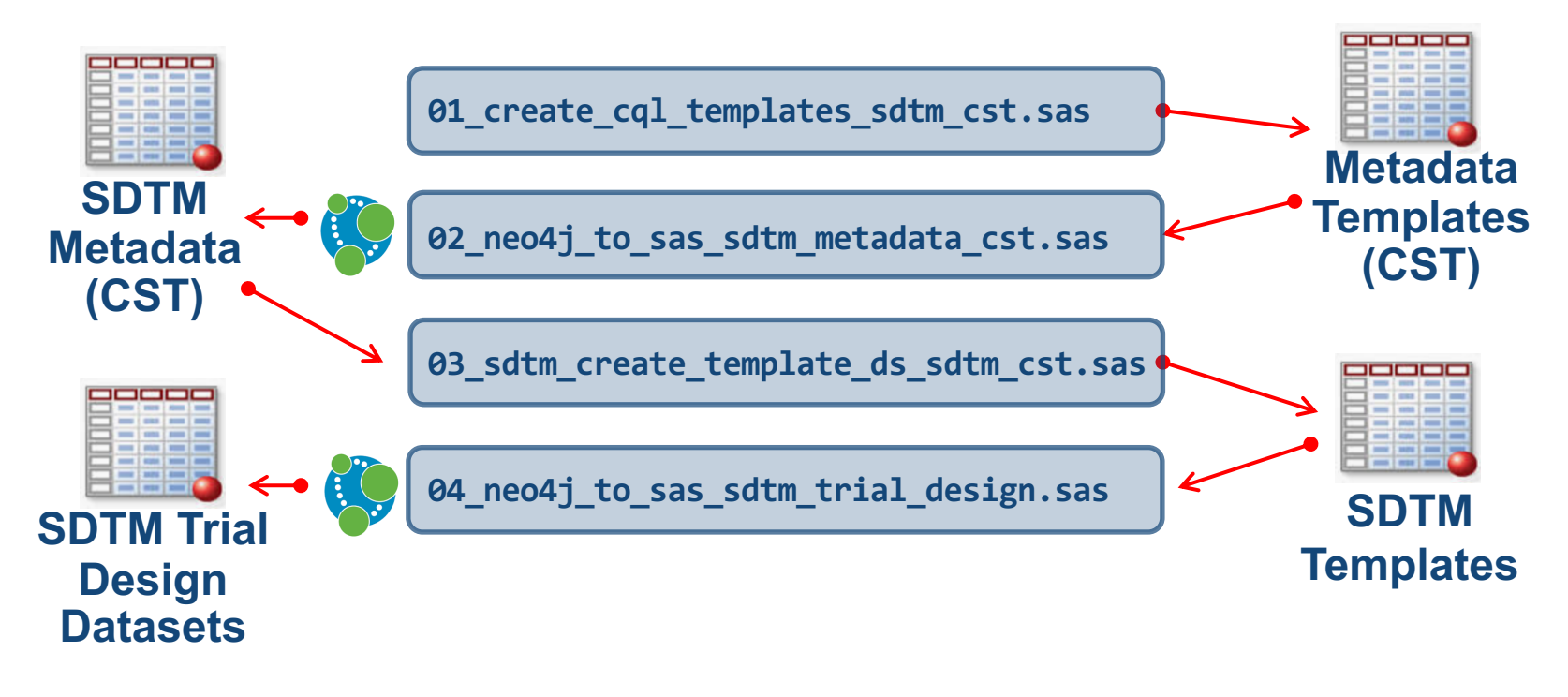

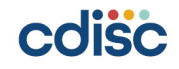

### Learnings so far

Experience using Linked Graph Data Model for Study Metadata Library

## Learnings from initial implementation of Study Library in a Property Label Graph database (Neo4j)

- Very efficient to load JSON data from API's into Neo4j with no duplication of metadata
- Intuitive to represent BCs in a Property Label Graph Model linked with metadata from the CDISC Library
- Intuitive to define and query standards selections for a study in Property Label Graph Model
- Difficult to articulate and agree on what a BC is
  - Iterations are needed to learn and evolve definitions of a BC
- Learning new tools takes time
- Working and setting things up in Azure require support
  - Big thanks to Microsoft, Neo4j and CDISC IT

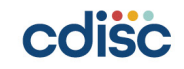

## **Next Steps**

Our plans for remaining part of PoC

## Next Steps in Study Design and Configuration

- Configuring BCs as Assessments and Activities in Study
- Data Collection Specification as ODM.XML
- Metadata for transformations
- Metadata for TFLs

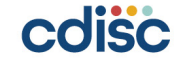

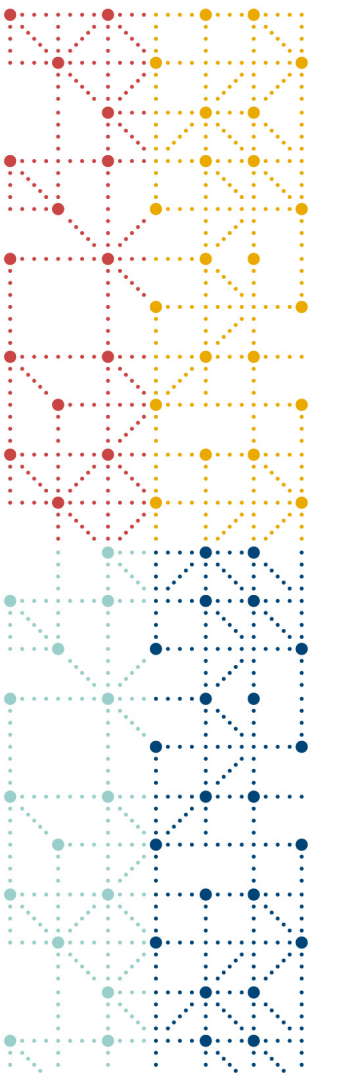

## **Thank You!**

Mikkel Traun, Novo Nordisk

Nicolas de Saint Jorre, XClinical

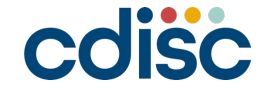